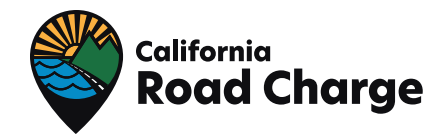

## CALIFORNIA ROAD CHARGE 2024 PILOT -INCENTIVE INFORMATION

## Incentive-Eligible Activities

By participating in the California Road Charge Collection Pilot, you may be eligible to earn up to \$400 in gift cards by completing certain Pilot activities (listed below).\* As you complete incentiveeligible activities, you will be informed of your earnings immediately after completion. Gift cards will be distributed by the official Pilot email (**info@caroadcharge.com**) twice throughout the Pilot: up to \$100 in September 2024, and up to \$300 in February 2025.

|                                                                                                | MILESTONE  |                    |            |                |             |            |            |            |            |            |                |
|------------------------------------------------------------------------------------------------|------------|--------------------|------------|----------------|-------------|------------|------------|------------|------------|------------|----------------|
| ELIGIBLE ACTIVITY                                                                              | ONBOARDING | ACTIVE PILOT CLOSE |            |                |             |            |            | CLOSEC     | DUT        |            |                |
|                                                                                                | Jun '24    | Jul<br>'24         | Aug<br>'24 | Payout<br>#1   | Sept<br>'24 | Oct<br>'24 | Nov<br>'24 | Dec<br>'24 | Jan<br>'25 | Feb<br>'25 | Payout<br>#2   |
| Successfully<br>complete enrollment<br>(including mileage<br>reporting option<br>installation) |            |                    | \$50       | \$50           |             |            |            |            |            |            |                |
| Complete Initial<br>Participant Survey                                                         |            |                    | \$50       | \$50           |             |            |            |            |            |            |                |
| Pay monthly Road<br>Charge payments                                                            |            |                    |            |                | \$30        | \$30       | \$30       | \$30       | \$30       | \$30       | \$180          |
| Complete Final<br>Participant Survey                                                           |            |                    |            |                |             |            |            |            |            | \$100      | \$100          |
| Close Pilot account<br>and mail back OBD-II<br>Device (if applicable)                          |            |                    |            |                |             |            |            |            |            | \$20       | \$20           |
| Total Possible<br>Per Payout                                                                   |            |                    |            | Up to<br>\$100 |             |            |            |            |            |            | Up to<br>\$300 |

\* Employees or contractors of the California Transportation Agency, or any of their subsidiary agencies or departments, are not eligible to earn or receive any Pilot incentives.

\* Elected California government officials are not eligible to earn or receive any Pilot incentives.

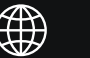

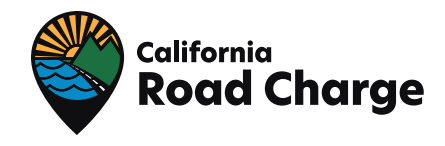

## How to Activate your Incentive Gift Card(s)

You will receive an email from the Pilot team info@caroadcharge.com similar to this:

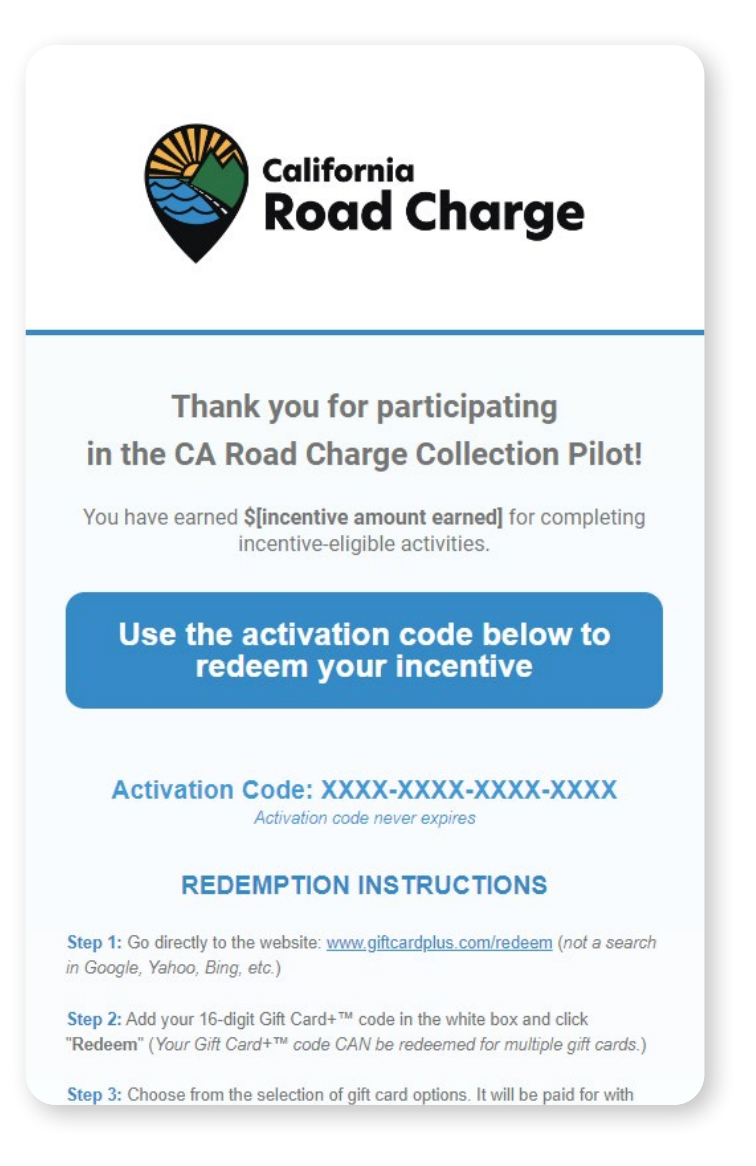

Mark **info@caroadcharge.com** as a safe sender in your email account to make sure your incentives don't end up in your spam folder.

Step 1: Go to www.giftcardplus.com/redeem Step 2: Enter your Gift Card + code and click "Redeem"

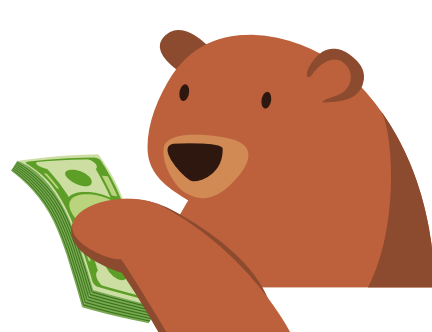

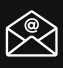

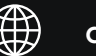

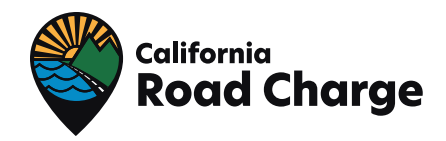

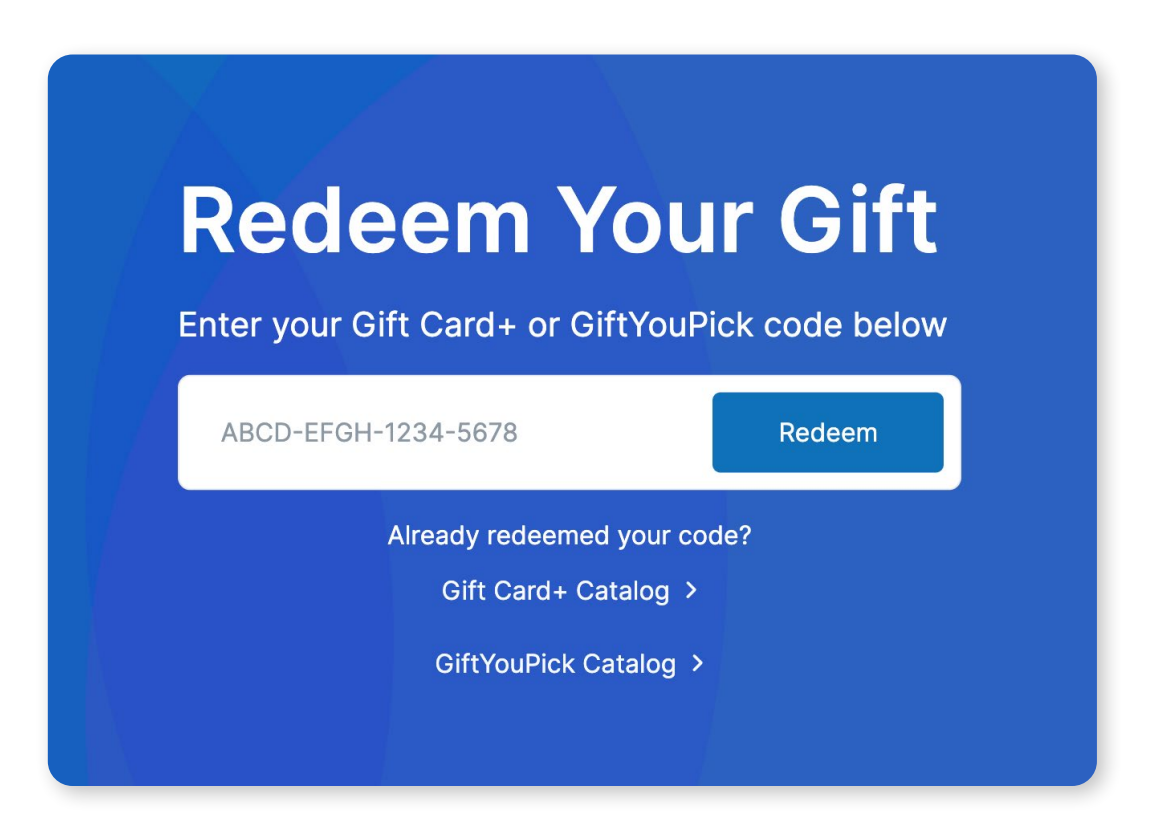

You may select digital or physical gift cards from one or more of the following categories:

- Prepaid: Visa or Mastercard
- **Grocery:** Albertsons, DoorDash, Food 4 Less, Grubhub, Safeway, Uber Eats, Whole Foods, and many more
- **Retail:** Amazon, Apple, Best Buy, Home Depot, Kohl's, Target, Walmart, and many more

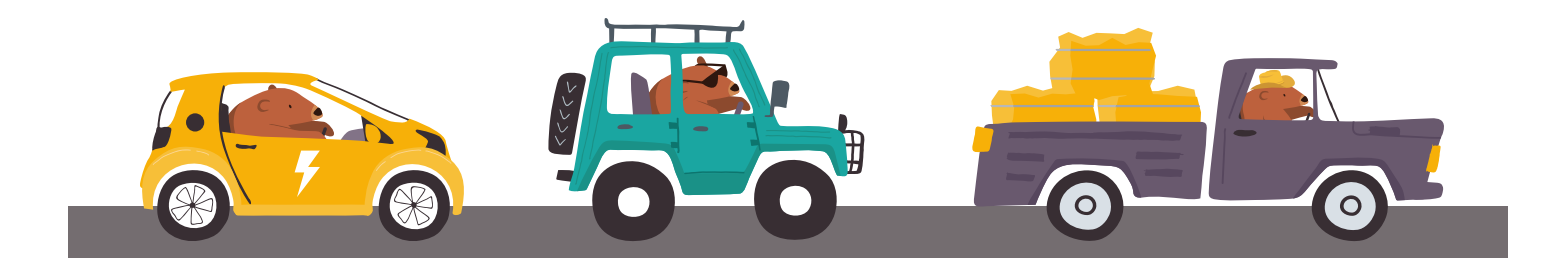

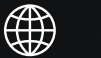

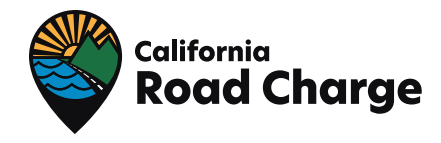

**Step 3:** Select one or more gift cards totaling your available incentive amount. For example, if you have \$50 available in incentives, you could select two \$25 cards or a single card for \$50. Once selected, click **"Add to Gift Bag."** 

| aiiiazoli                                                                                                    | Card Type 2                    |
|----------------------------------------------------------------------------------------------------|--------------------------------|
|                                                                                                    |                                |
|                                                                                                    | Digital                        |
|                                                                                                    | Amount                         |
|                                                                                                    | \$25                           |
|                                                                                                    | Or enter an amount \$1 - \$100 |
|                                                                                                    | \$                             |
| on.com Gift Cards* never expire and can be redeemed<br>ds millions of items at www.amazon.com.                           | Quantity                       |
| your Amazon.com Gift Card* towards Books, Electronics, Music,                                                            | 1                              |
|                                                                                                    |                                |
| nore. The Amazon.com web site is the place to find and discover<br>at any thing you want to buy online at a great price. | Total                          |

Step 4: Enter your contact information and click "Complete."

| Redeem Gift                                                             |                                                       |        |
|-------------------------------------------------------------------------|-------------------------------------------------------|--------|
| First Name                                                              | amazon Amazon.com<br>Type: Digital<br>Amount: \$25    |        |
| Last Name                                                               | Quantity: 1<br>\$25                                   |        |
| Email Address<br>my@email.com                                           |                                                       |        |
| By completing this form you agree that your order is non-refundable and | is subject to the Terms of Service and Privacy Policy | mplete |

()

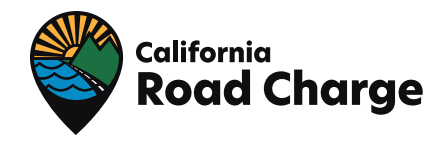

You will be taken to a redemption confirmation page, and a redemption confirmation email will also be sent to you with your gift card details. Enjoy!

| 0 | Successfully completed your gift redemption                                                                                                    | × |
|---|----------------------------------------------------------------------------------------------------|---|
|   | For gift is being processed and will be delivered as quickly as possible.Your gift is being processed and will be delivered as quickly as possible.Your gi |   |
|   | Recipient   Bryan Sampson   bryan@corporatetraditions.com   Reference Number GCPR-P33AQMFBV5F1   Amazon.com   Type: Digital   Amount: \$25   Step: Ordered 1   Status: Processing \$;                                                                                                    |   |

Need help or have questions about redeeming your gift cards? Email **gifts@corporatetraditions.com**, text 1-800-872-3214 (Mon-Fri 9-5 MST Ext 3), or chat with a customer service representative at **corporatetraditions.com**.

For questions regarding your incentive earnings, eligibility, or other Pilot-related questions, email **info@caroadcharge.com** or call 916-619-6283.

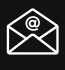

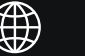